# **io**steelseries

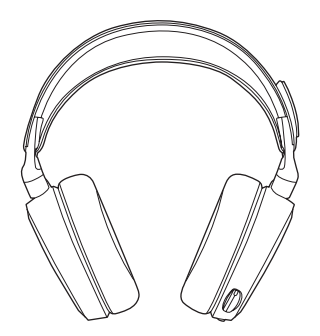

# ARCTIS PRO WIRELESS

מדריך מידע על המוצר

## ברוכים הבאים ל- ARCTIS PRO WIRELESS

משחר ההיסטוריה, אוזניות לגיימינג נראו ממש לא טוב ונשמעו עוד פחות טוב, אנחנו ייצרנו את Arctis והכנסנו את כל האוזניות האחרות לכוננות. לאחר מכן, שוחרי האוזניות טענו שאוזניות לגיימינג לעולם לא יכלו להשתוות לאוזניות ייעודיות. אנחנו ייצרנו את Arctis Pro ושינינו את חוקי המשחק.

כמוכם, אנחנו מקצועני esports, שחקנים מעולים, האקרים, גיבורים אפילו כשחלשים, מזרימי מדיה, חולמים. אוזניות Arctis Pro שלכם נוצרו מתוך האמונה שלנו שגיימינג אינה עוד דרך להימלט מהמציאות, היא הדרך שלכם לשכתב אותה.

# **isteel**series

## **STEELSERIES ENGINE**

הורידו את SteelSeries Engine כדי לשלוט במשדר האלחוטי מהמחשב, וכדי לשלב אותו עם אפליקציות אחרות של Engine (כמו הצגת נתוני Discord על גבי מסך OLED). teelseries.com/engine

#### דרישות תוכנה

מערכת הפעלה +7 Windows +10.8 Mac OS X 10.8 של מקום פנוי בכונן הקשיח להתקנה

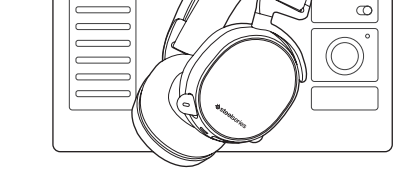

\* אוזניות DTS: X 7.1 היקפי קיים ב- Windows בלבד. נדרשת התקנת תוכנה.

#### תכולת האריזה

אוזניות משדר אלחוטי סוללה נוספת כבל שמע אופטי כבל מתח כבל שמע לטלפון נייד כבל טעינה לטלפון נייד

### דרישות מערכת // תאימות

PC PS4 (Pro / Original / Slim)

### SteelSeries Engine דרישות תוכנה

מערכת הפעלה +Windows 7 +Mac OS X 10.8 120MB של מקום פנוי בכונן הקשיח להתקנה

## סקירת מוצר

- \*01 רצועת ראש גמישה
- \* כריות אוזן נושמות 02
- ClearCast מיקרופון 03

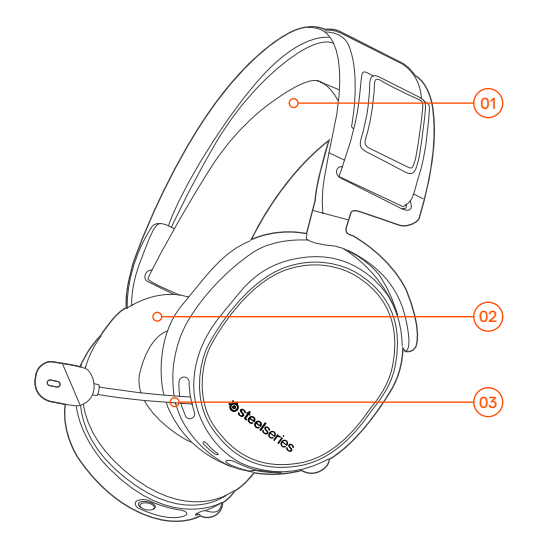

5

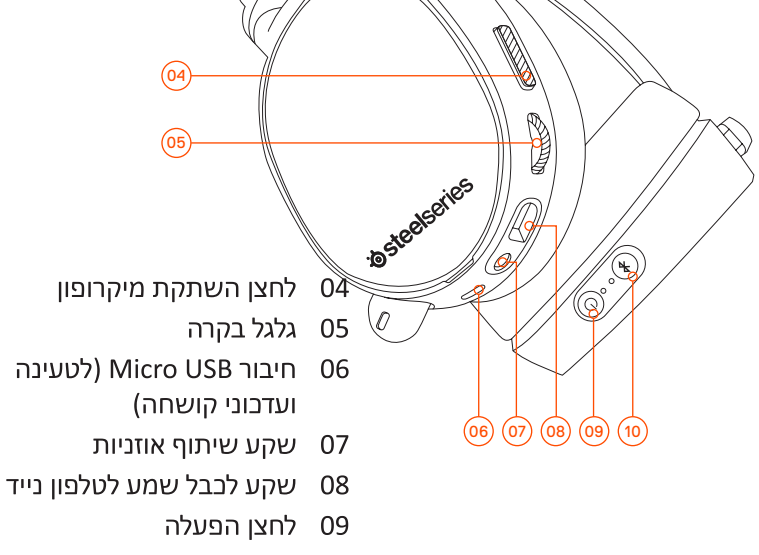

Bluetooth לחצן 10

- 11 כבל טעינה לטלפון נייד
  - 12 כבל טעינה
  - USB כבל שמע
  - 14 כבל שמע אופטי
- \*בבל שמע לטלפון נייד 15

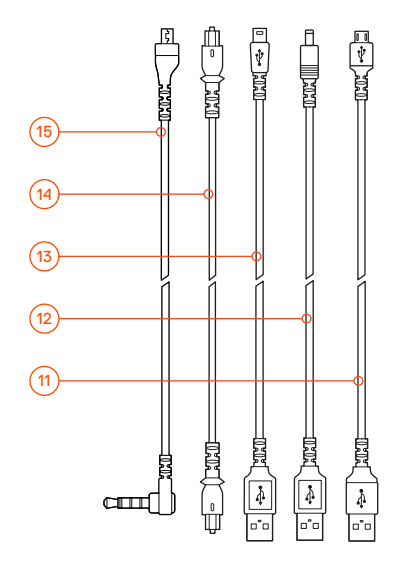

- OLED מסך 16
- 17 לחצן משני
- 18 גלגל בקרה
- 19 חריץ לטעינת הסוללה
  - 20 חיבור Line In
  - Line Out חיבור 21
    - 22 חיבור DC
  - Mini USB חיבור 23
    - 24 בניסה אופטית
    - 25 יציאה אופטית

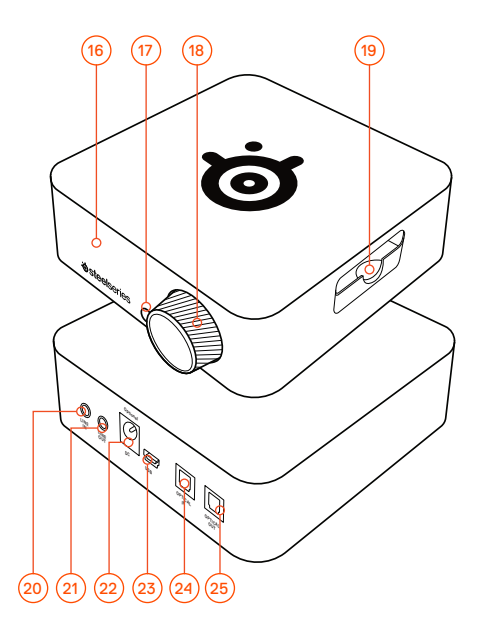

## הפעלה / כיבוי

support.steelseries.com לעזרה היבנסו לאתר

## הפעלה

הפעילו או כבו את האוזניות בלחיצה והחזקה של לחצן ההפעלה (09) למשך 2 שניות.

#### צימוד

האוזניות מוצמדות כבר למשדר במהלך הייצור. במקרה שאתם צריכים לצמד אותן מחדש, היכנסו לתפריט הצימוד ופעלו בהתאם להוראות שעל המסך. אפשרויות (Options) > מערכת (Pairing) > צימוד (Pairing).

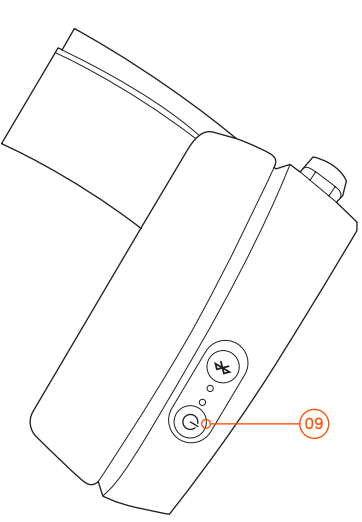

## Bluetooth הפעלה

כדי לכבות את ה- Bluetooth, לחצו, והחזיקו את לחצן ה- Bluetooth).

#### צימוד

כאשר ה- Bluetooth כבוי, לחצו והחזיקו את לחצן ה- Bluetooth (10) למשך 6 שניות.

## שליטה

- מענה / ניתוק שיחה קולית לחצו לחיצה אחת על לחצן (10) Bluetooth.
- III השמעה / השהיה של מוזיקה לחצו לחיצה אחת על לחצן (10) Bluetooth ...
  - דילוג על רצועה 🏴

לחצו פעמיים על לחצן Bluetooth (10)

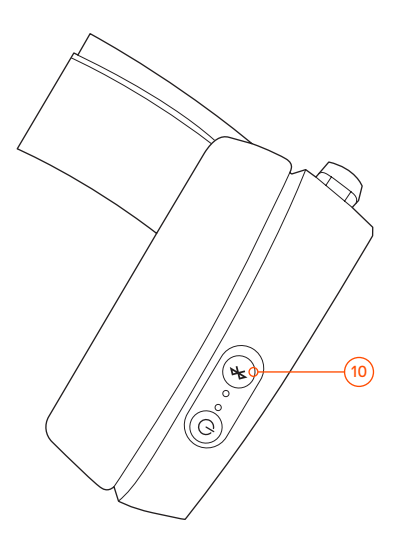

## הגדרה ל- PS4 Pro and Original התקנת חומרה

- .PS4 חברו את כבל השמע USB (13) חברו את כבל השמע 01
- 02 חברו את כבל השמע האופטי (14) מהמשדר האלחוטי לחלק האחורי של ה- PS4.

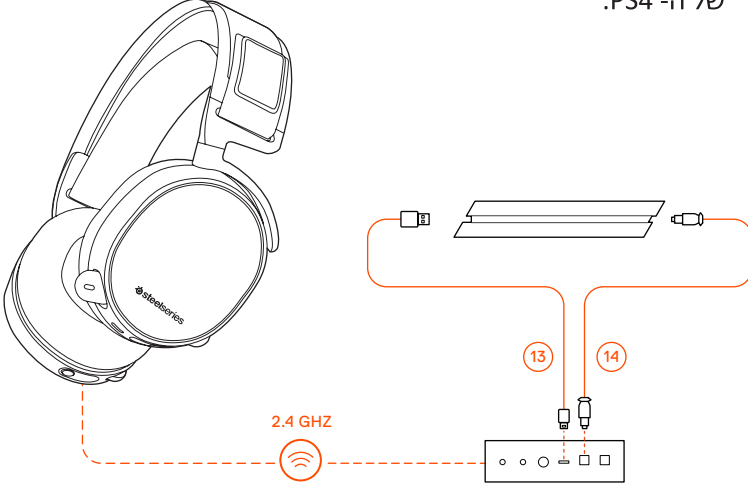

## הגדרות משדר אלחוטי

PS4 < (Source) תפריט ראשי (Main Menu) א מקור

#### הגדרות שמע PS4

הגדרת Sound and Screen) > שמע ומסך (PS4 Setting) PS4) > הגדרת יציאת שמע (Audio Output Setting)

| Digital Out (Optical) | יציאת שמע ראשית    |
|-----------------------|--------------------|
| Bitstream (Dolby)     | פורמט שמע (עדיפות) |

#### (Audio Devices) א התקני שמע (Devices) התקנים (

## הגדרה ל- PS4 Slim עם שמע אופטי

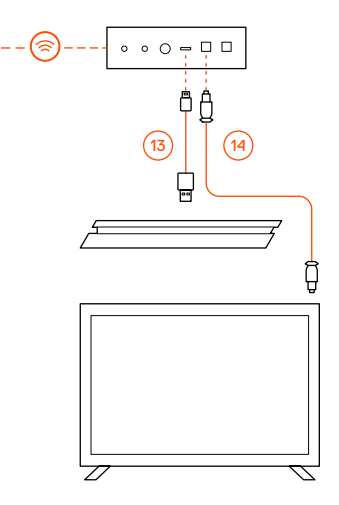

#### התקנת חומרה

- 01 חברו את כבל השמע האופטי (14) מהמשדר האלחוטי ליציאה האופטית של הטלוויזיה או של מתאם ה- HDMI.
- 02 חברו את כבל השמע USB (13)
  מהמשדר האלחוטי לחיבור
  ה- USB בקדמת של ה- PS4

\* ל- PS4 Slim אין יציאה PS4 Slim אופטית. לפונקציונליות מלאה עליכם לחבר את המשדר האלחוטי ליציאה האופטית של US4 האלחוטי ליציאה האופטית של US4 מלוויזיה או של מתאם HDMI.

## הגדרות משדר אלחוטי

PS4 < (Source) תפריט ראשי (Main Menu) א מקור

#### הגדרות שמע PS4

הגדרת Sound and Screen) > שמע ומסך (PS4 Setting) PS4) > הגדרת יציאת שמע (Audio Output Setting)

| Digital Out (Optical) | יציאת שמע ראשית    |
|-----------------------|--------------------|
| Bitstream (Dolby)     | פורמט שמע (עדיפות) |

#### (Audio Devices) א התקני שמע (Devices) התקנים (

הגדרה ל- PS4 Slim ללא שמע אופטי

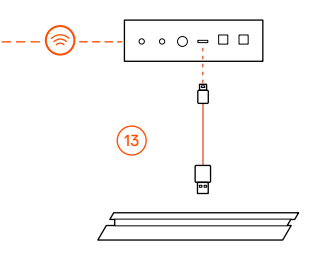

#### התקנת חומרה

(13) USB חברו את כבל השמע USB
 מהמשדר האלחוטי לחיבור ה USB בקדמת ה- PS4.

\* ללא שמע אופטי, תכונות השמע ההיקפי וה- ChatMix לא יפעלו.

## הגדרות משדר אלחוטי

PS4 < (Source) תפריט ראשי (Main Menu) א מקור

#### הגדרות שמע PS4

(Audio Devices) התקני שמע (Devices) התקנים

| בל השמע | יציאה לאוזניות |
|---------|----------------|
|---------|----------------|

## הגדרה ל- PC / Mac

support.steelseries.com לעזרה היבנסו לאתר

### התקנת חומרה

- 01 חברו את כבל השמע USB (13) חברו את כבל השמע
- 02 (אופציונלי) חברו כבל 3.5 מ״מ מחיבור Line Out של המשדר האלחוטי לזוג אוזניות להחלפה אוטומטית של האוזניות.

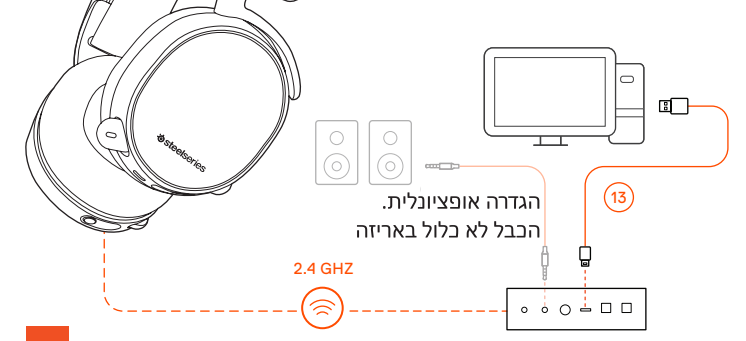

### הגדרות

PC < (Source) תפריט ראשי (Main Menu) מקור

## Windows -הגדרות שמע ב

- ובחרו Arctis Pro Game Audio (השמעה) סמנו את Playback ובחרו באפשרות Set Default (הגדר כברירת מחדל).
- ולאחר מכן בחרו באפשרות Arctis Pro Chat Audio 2 בחרו באפשרות הגדר אמצעי תקשורת Set Default Communications Device ברירת מחדל).
- אחר אחר ארכtis Pro Chat Audio (הקלטה) Recording עחת 03 מכן בחרו באפשרות Set Default (הגדר כברירת מחדל).

## Mac -הגדרות שמע ב-

- 01 היבנסו להגדרות מערבת (System Preferences) > שמע (Sound).
- Arctis Pro Game Audio באפשרות יציאת שמע (Output) בחרו ב- 02
  - Arctis Pro באפשרות בניסת שמע (Input) בחרו באפשרות 03 Microphone
- Arctis Pro Chat Audio (צ׳ט) שלכם, בחרו ב-VoIP באפליקציית ה-04 כהתקן שמע ברירת מחדל.

### רצועת ראש גמישה

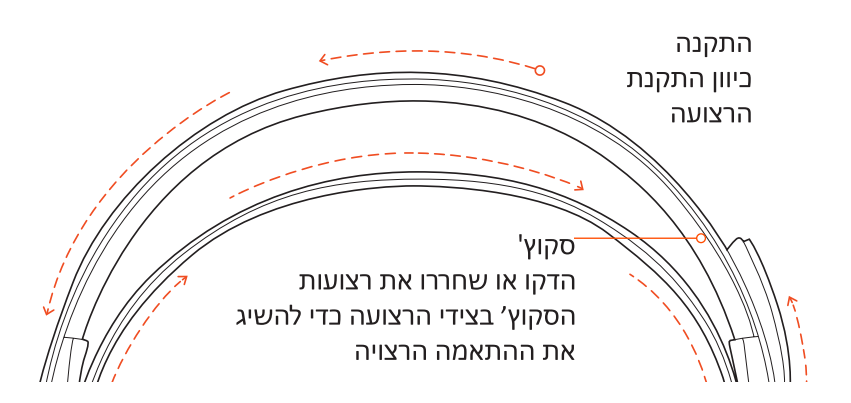

#### סוללה ליודבר בובנתו לינתב ייי

support.steelseries.com לעזרה היבנסו לאתר

## החלפת סוללה

כדי לטעון סוללה נוספת, הכניסו את הסוללה לחריץ הטעינה במשדר.

## טעינה אלחוטית

כדי לטעון את האוזניות בעזרת מכשיר נייד או בדרכים, חברו את כבל הטעינה למכשיר נייד (11) בעזרת שקע Micro USB שעל האוזניות לכל מקור מתח USB.

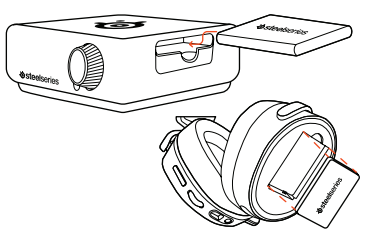

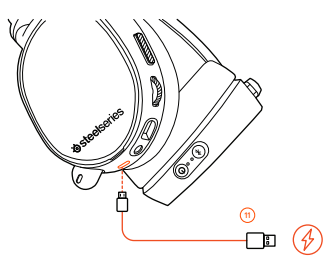

20

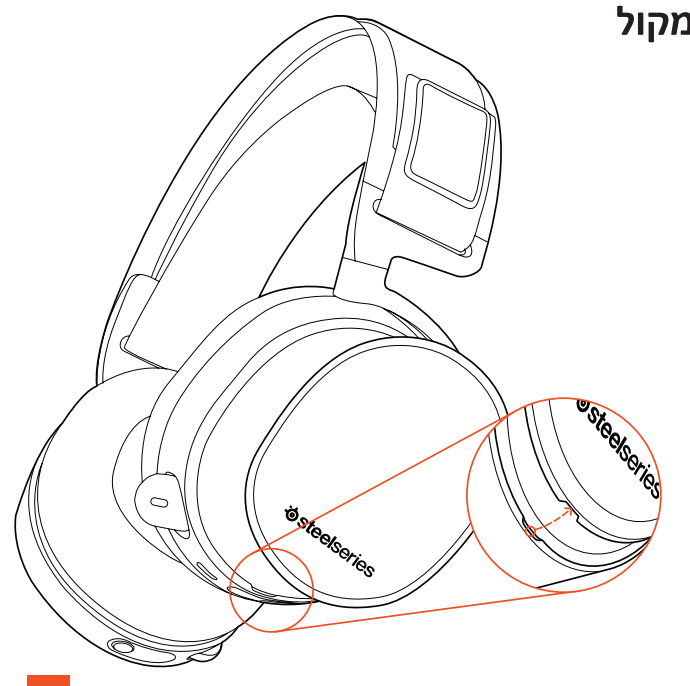

## לוחית רמקול

## הפעלת המשדר

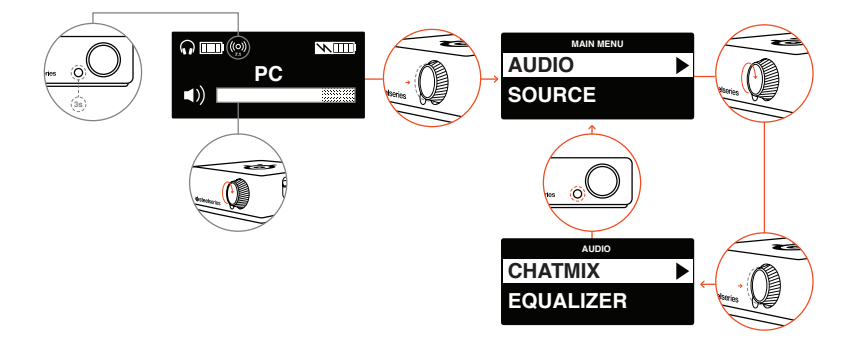

#### מסך הבית

- סובבו את גלגל הבקרה (18) כדי
  לכוונן את עוצמת השמע
- לחצו על גלגל הבקרה (18)
  ושחררו אותו כדי להיכנס לתפריט
  (כדי לכוון את האקולייזר, הגדירו
  את ChatMix והתאימו את
  ההגדרות להעדפותיכם
  האישיות).
  - לחצו והחזיקו את הלחצן המשני
    (17) כדי לגלול בשמע ההיקפי.

#### תפריט ראשי

- סובבו את גלגל הבקרה (18) כדי לגלול באפשרויות התפריט.
- לחצו על גלגל הבקרה (18)
  ושחררו אותו כדי לבחור בפריטים בתפריט.
- לחצו על הלחצן המשני (17)
  ושחררו אותו כדי לחזור מסך אחד לאחור.

| תל אביב     | GILOING              | אבן גבירול 163                               | 03-5442040    | תחנת איסוף + מעבדת טלפונים |
|-------------|----------------------|----------------------------------------------|---------------|----------------------------|
| רמת גן      | רדיו אלקטריק         | קניון מרום נווה, לנדאו 7                     | 03-6781963    | תחנת איסוף                 |
| ראשון לציון | רדיו אלקטריק         | גולדה מאיר 1, קניון שער-ראשון<br>תחנה מרכזית | 03-9619335    | תחנת איסוף                 |
| קרית שמונה  | OMC                  | המכבים 6                                     | 04-6997273    | תחנת איסוף                 |
| פתח תקווה   | רדיו אלקטריק         | חובבי ציון 16                                | 03-7261883    | תחנת איסוף                 |
| נהריה       | י.ש תקשורת           | קניון נהריה, אירית 2                         | 04-9001049    | תחנת איסוף                 |
| כפר סבא     | רדיו אלקטריק         | ויצמן 72                                     | 09-7713586    | תחנת איסוף                 |
| ירושלים     | אליפון               | פי"ח 2, מרכז כלל                             | 02-5380629    | תחנת איסוף                 |
| טבריה       | אלקטרון              | הפרחים 9                                     | 04-6723091    | תחנת איסוף                 |
| חיפה        | אוטופון תקשורת קריות | ההסתדרות 271                                 | 04-8227228    | תחנת איסוף                 |
| חדרה        | אוטופון חדרה         | צה"ל 34 מתחם מיקס                            | 04-9862222    | תחנת איסוף                 |
| גבעת שמואל  | רדיו אלקטריק         | קניון הגבעה, יוני נתניהו 29                  | 03-5377492    | תחנת איסוף                 |
| בת ים       | רדיו אלקטריק         | בלפור 96 פינת יוספטל                         | 03-5515960    | תחנת איסוף                 |
| באר שבע     | מיקי מבט             | מתחם ONE PLAZA יצחק נפחא 25                  | 08-6276666/55 | תחנת איסוף                 |
| ביל"ו סנטר  | מרכז ביל"ו NI        | קומה שנייה                                   | 08-9418222    | מעבדה ראשית ביקונקט        |
| עיר         | שם בית העסק          | כתובת                                        | טלפון         | הערות                      |

\* רשימת נקודות שירות מעודכנת ניתן למצוא באתר Www.bconnect.co.il

רשימת נקודות שירות:

ONKYO. one step furth Bluedio Amazing Lite

Π

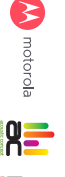

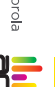

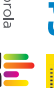

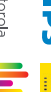

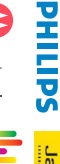

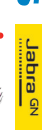

..... belkin • BLAUPUNKT

BO PLAY

ת.ד. 50 קריית עקרון מרכז בינ"י IN צומת עקרון (בינ"י סנטר) טלפון 50.08-94 מרכז 2000 פקרי עקרון מרכז איז IN מידע דואר אלקטרוני II bconnect.co.il דואר אלקטרניו להירשם לאחריות גם באתר שירות לקוחות ותמיכה טכנית 08-9403300; נקודת שירות ומעבדה מרכזית 08-9418222 פרטי היבואן: ביקונקט טכנולוגיות בע"מ, ח.פ 514849371

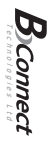

זדון או רשלומר של הצרכן (לדוגמא: נזק שנגרם כמוצאה מנזילת סוללות בתוך המכשיר, זיהומו בחול, אבק, מים או שמן וכדומה, שבר שנגרם לאוזניות או למוצר), במקרה של תיקון שנעשה בטובין בידי מי שלא הורשה לכך מטענמו. כוח עליון שהתרחש במועד מאוחר ממועד מסירת הטובין לצרכן. בטובין בניגוד להוראות השימוש (לדוגמא: חיבור האוזניות למקור מתח ו/או הספק אשר אינו מיועד לאוזניות);

בהיעדר נקודת שירות במרחק של עד 15 ק"מ מהחנות בה בוצעה הרכישה, רשאי הצרכן להביא את המוצר לתיקון בחנות בה נרכש המוצר והתיקון במקרה כאמור יבוצע תוך שבועיים ממועד מסירת המוצר. לאחר ביצוע התיקון ו/או ההחלפה במוצר, יימסר לצרכן אישור בכתב שתפורט בו מהות התיקון ו/או מהות ההחלפה. אנו נהיה רשאים לדרוש תמורה בעד התיקון, במידה והקלקול במוצר נגרם כתוצאה מאחת מהסיבות שלהלן: שימוש חשבונית הקנייה ממשווק שהוסמך על ידנו כמשווק מורשה.

תעודה זו ניתנת כאחריות לתקינות של המוצר. אחריותנו לפי תעודה זו היא לתקן בתוך 10 (עשרה) ימי עבודה מיום הגעת המוצר למעבדת החברה, כל קלקול שהתגלה במוצר במהלך תקופת האחריות; או להחליף את המוצר או כל חלק ממנו במידה ויידרש, ללא תמורה. במידה ותידרש החלפת חלקים לצורך התיקון, ייעשה שימוש בחלקים חדשים ומקוריים. תקופת האחריות היא למשך 12 חודשים מיום הרכישה, ותקפה אך ורק בצירוף

| בית העסק             | מקום הרכישה | שנת ייצור        |       | שם פרטי  |
|----------------------|-------------|------------------|-------|----------|
| מק<br>חותמת וחתימת ב |             | כתובת            |       |          |
| וספר חשבונית         | וספר סידורי | יירוט הטובין/דגם | ילפון | ים משפחה |

תעודת אחריות למוצרי ביקונקט טכנולוגיות בע"מ